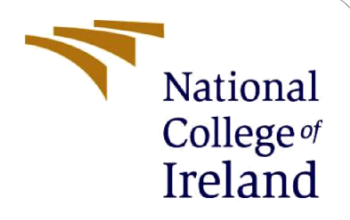

## **Configuration Manual**

MSc Research Project MSc Cloud Computing

Preetham Babu Dinesh Babu Student ID: 21156514

> School of Computing National College of Ireland

Supervisor: Punit Gupta

### National College of Ireland

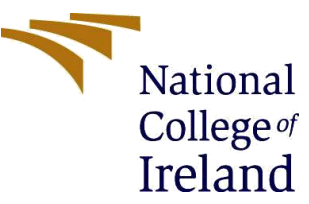

#### **MSc Project Submission Sheet**

|                | School of Computing                                          |            |           |
|----------------|--------------------------------------------------------------|------------|-----------|
| Student Name:  | Preetham Babu Dinesh Babu                                    |            |           |
| Student ID:    | 21156514                                                     |            |           |
| Programme:     | Msc Cloud Computing                                          | Year:      | 2022-2023 |
| Module:        | Msc Research Project                                         |            |           |
| Supervisor:    | Punit Gupta                                                  |            |           |
| Date:          | 15/12/2022                                                   |            |           |
| Project Title: | Cloud Data Security Enhancements throu and Encryption System | gh the Bic | ometric   |
| Word Count:    | 823 <b>Pag</b>                                               | e Count:   | 8         |

I hereby certify that the information contained in this (my submission) is information pertaining to research I conducted for this project. All information other than my own contribution will be fully referenced and listed in the relevant bibliography section at the rear of the project.

<u>ALL</u> internet material must be referenced in the bibliography section. Students are required to use the Referencing Standard specified in the report template. To use other author's written or electronic work is illegal (plagiarism) and may result in disciplinary action.

Signature:

recettor

Date:

15/12/2022

### PLEASE READ THE FOLLOWING INSTRUCTIONS AND CHECKLIST

| Attach a completed copy of this sheet to each project (including multiple copies)                                                                                                  |  |
|----------------------------------------------------------------------------------------------------|--|
| Attach a Moodle submission receipt of the online project submission, to each project (including multiple copies).                                                                  |  |
| You must ensure that you retain a HARD COPY of the project, both for your own reference and in case a project is lost or mislaid. It is not sufficient to keep a copy on computer. |  |

Assignments that are submitted to the Programme Coordinator Office must be placed into the assignment box located outside the office.

| Office Use Only                  |  |
|----------------------------------|--|
| Signature:                       |  |
| Date:                            |  |
| Penalty Applied (if applicable): |  |

## **Configuration Manual**

Preetham Babu Dinesh babu Student ID: 21156514

## **1** Running the Apache tomcat server and Fingermatch service for biometric login.

Initially we need to install java jdk v1.8 and jdk v14. The required aws jar files have to be imported and all the supporting files needs to be installed. Apache tomcat server needs to be installed in order to run it on local.

To run the code, We need to initiate Tomcat server. In order to match the biometric fingerprint for logging into the system, we need to run the Fingermatch service. Double click on Run.bat file in the FingerMatcher folder to get the below screen.

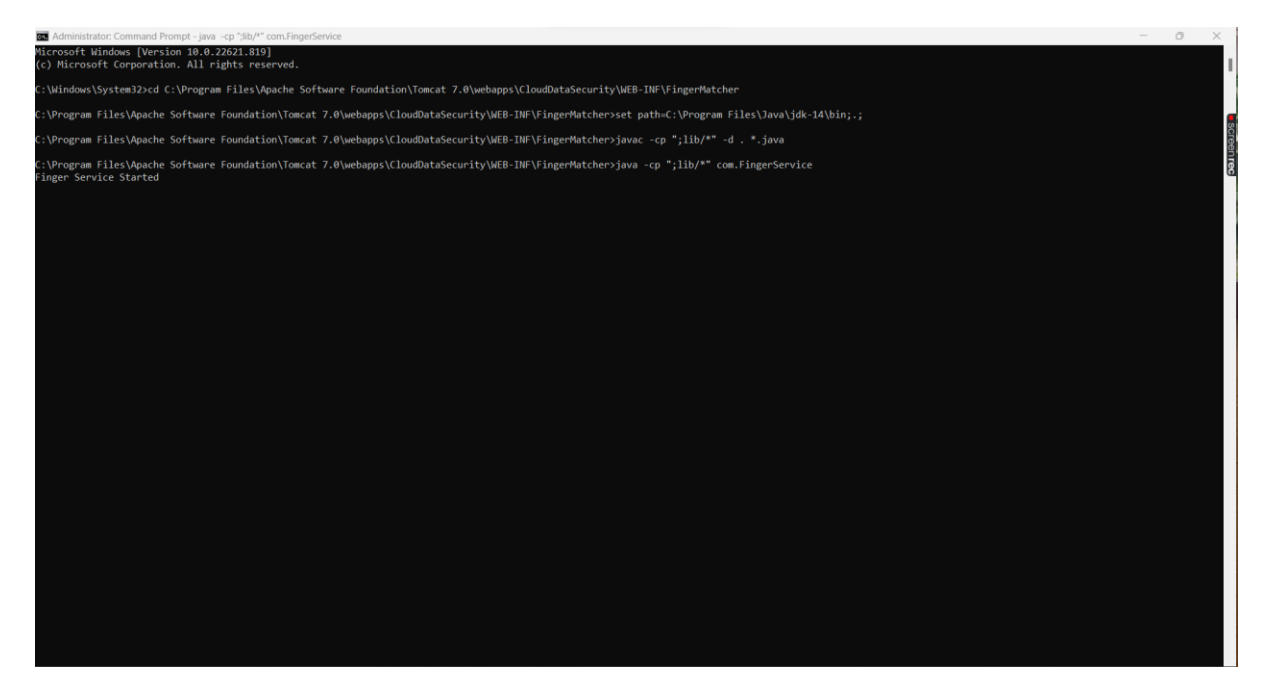

Enter the URL after initiating the tomcat server <u>http://localhost:8080/CloudDataSecurity/</u> to get the cloud server home page.

| ← → C (O localhost8080/CloudDataSecurity/User.jsp                                  | ය 🛪 🗮 🇯 🖬 😰 🗄 |
|------------------------------------------------------------------------------------|---------------|
| Cloud Data Security Enhancements through the Biome<br>and Encryption System        | tric          |
| Home User Login New User (Register Here)                                           |               |
| User Login Screen                                                                  |               |
| Username<br>Password<br>Upload Biometric Image Choose File No file chosen<br>Login |               |
|                                                                                    |               |
|                                                                                    |               |
|                                                                                    |               |
|                                                                                    |               |

# 2 Registering with the New User and logging into the system.

Click on New User(Register Here). Enter the Username, Password, Gender, Contact No., Email ID, Address and the Biometric Image. Click on Register after filling all the details.

| ← → C O localhost:8080/CloudDataSecurity/Register.jsp                          | 여 순 🖈 🐹 🗯 🖬 😰 🗄               |
|--------------------------------------------------------------------------------|-------------------------------|
| 🕑 Open                                                                         | ×                             |
| Cloud Data Security Enhancements thro<br>and Encryption Systen     Home        |                               |
| Home User Login New User (Register Here) >  Preetham - Perse  >  Preetham Babu |                               |
| User Signup                                                                    | 3 4 5                         |
| Username surya Documents * 6 7<br>Password Male * 6 7                          | 8 9 10                        |
| Contact No 1234567890 O Music *                                                |                               |
| Address                                                                        | All Files     Open     Cancel |
| Upload Biometric Image Choose File No file chosen Register                     |                               |
|                                                                                |                               |
|                                                                                |                               |

| ← → C O localhost/8080/CloudDataSecurity/Register                               | o• ⊯ ☆ | r 😾 | * | • P | :          |
|---------------------------------------------------------------------------------|--------|-----|---|-----|------------|
| Cloud Data Security Enhancements through the Biometric<br>and Encryption System |        |     |   |     | Screen rec |
| Home User Login New User (Register Here)                                        |        |     |   |     |            |
| User Signup Screen                                                              |        |     |   |     |            |
| Signup process completed successfully                                           |        |     |   |     |            |
| Username                                                                        |        |     |   |     |            |
| Password                                                                        |        |     |   |     |            |
| Gender Male V                                                                   |        |     |   |     |            |
|                                                                                 |        |     |   |     |            |
| Address                                                                         |        |     |   |     |            |
| Upload Biometric Image Choose File No file chosen                               |        |     |   |     |            |
|                                                                                 |        |     |   |     |            |
|                                                                                 |        |     |   |     |            |
|                                                                                 |        |     |   |     |            |

A database entry will be created for the signed-up user. Click on User login to login to the system. Enter the valid username, password and select the biometric image used for signing up. By selecting different biometric image user will not be able to login to the system. To match the fingerprint we have added API which are compatible with java 14 and Amazon API are compatible with java 1.8. So for finger print we have designed separate process application which will communicate with Amazon application using network connection. So, in order to run this project we need to install java 1.8 and java 14 jdk versions. The below screenshots shows the process to login to the system.

| MySQL Workbench                                                                                                    |                             |               |                                                                                                    |                                                                                                    |                  |         |                                                                                                    |                    |                    |       |        |                                     |                                                                      | - 0 ×                                             |
|----------------------------------------------------------------------------------------------------|-----------------------------|---------------|----------------------------------------------------------------------------------------------------|----------------------------------------------------------------------------------------------------|------------------|---------|----------------------------------------------------------------------------------------------------|--------------------|--------------------|-------|--------|-------------------------------------|----------------------------------------------------------------------|---------------------------------------------------|
| File Edit View Query Databas                                                                                                    | e Server To                 | ols Scripting | Help                                                                                                    |                                                                                                    |                  |         |                                                                                                    |                    |                    |       |        |                                     |                                                                      |                                                   |
|                                                                                                    |                             | <u>]</u>      |                                                                                                    |                                                                                                    |                  |         |                                                                                                    |                    |                    |       |        |                                     |                                                                      | Ø                                                 |
| Navigator                                                                                                    | adduser $\times$            |               |                                                                                                    |                                                                                                    |                  |         |                                                                                                    |                    |                    |       |        | SQLAddition                         |                                                                      |                                                   |
| SCHEMAS 😢 🕫                                                                                                    | 🗀 🖬 🖉                       | F Q (         | 9 90 1                                                                                                    | 008                                                                                                    | Limit to 1000 ro | ws •    | 🍌 😻 🔍                                                                                                    | 1 7                |                    |       |        | < ▶                                 | 2 n Jump to                                                          | -                                                 |
| Q. Filter objects                                                                                                    | 1 • 5                       | ELECT * FR    | OM impro                                                                                                    | vecloud.add                                                                                                    | luser;           |         |                                                                                                    |                    |                    |       |        |                                     |                                                                      |                                                   |
| ▼     improvectoud       ▼     Tables       ▶     ■ adduser       ♥     Views       ♥     Stored Procedures       ●     ■ sakita       ▶     ■ sakita       ▶     ■ world | 2                           |               |                                                                                                    |                                                                                                    |                  |         |                                                                                                    |                    |                    |       |        | Automato<br>toolbar to<br>caret pos | : context help is dis<br>manually get help i<br>tion or to toggle au | anea, use the growth of the current tomatic help. |
|                                                                                                    | Result Grid                 | 🚯 😯 Filter R  | Rows:                                                                                                    |                                                                                                    | Edit: 🔬 📆        | Expo    | t/Import: 📳 👸                                                                                                    | Wrap Cell Content: | 5                  |       |        |                                     |                                                                      |                                                   |
|                                                                                                    | username                    | password      | gender                                                                                                    | contact_no                                                                                                    | email            | address | biometric_file                                                                                                    |                    |                    |       | Result |                                     |                                                                      |                                                   |
|                                                                                                    | karthik                     | 123456        | Male                                                                                                    | 1234567890                                                                                                    | abc@gmail.com    | tds     | 1.png                                                                                                    |                    |                    |       | Grid   |                                     |                                                                      |                                                   |
|                                                                                                    | preetham                    | 123456        | Male                                                                                                    | 1234567890                                                                                                    | a@gmail.com      | test    | 1.png                                                                                                    |                    |                    |       | 12     |                                     |                                                                      |                                                   |
|                                                                                                    | preetham28                  | 123456        | Male                                                                                                    | 1234567890                                                                                                    | a@gmail.com      | tset    | 2.png                                                                                                    |                    |                    |       | Form   |                                     |                                                                      |                                                   |
|                                                                                                    | Raj                         | 123456        | Male                                                                                                    | 1234567890                                                                                                    | asd@gmail.com    | rewsa   | 1.png                                                                                                    |                    |                    |       | Editor |                                     |                                                                      |                                                   |
|                                                                                                    | ravi                        | 123456        | Male                                                                                                    | 1234567890                                                                                                    | abc@gmail.com    | tsda    | 1.png                                                                                                    |                    |                    |       | EQ.    |                                     |                                                                      |                                                   |
|                                                                                                    | sachin                      | 123456        | Male                                                                                                    | 1234567890                                                                                                    | abc@gmail.com    | tsad    | 1.png                                                                                                    |                    |                    |       | Field  |                                     |                                                                      |                                                   |
|                                                                                                    | <ul> <li>surya</li> </ul>   | asdfghjid     | Male                                                                                                    | 1234567890                                                                                                    | abc@gmail.com    | test    | 1.png                                                                                                    |                    |                    |       | Types  |                                     |                                                                      |                                                   |
|                                                                                                    | vikram                      | 123456        | Male                                                                                                    | 1234567890                                                                                                    | abc@gmail.com    | tesa    | 1.png                                                                                                    |                    |                    |       |        |                                     |                                                                      |                                                   |
| Management Schemas                                                                                                    | •                           | Local Cold    | the state of the state of the s | the second second second second second second second second second second second second second second second s | and a second     | Local A | Lines of the second second sec |                    |                    |       | $\sim$ |                                     |                                                                      |                                                   |
| Information                                                                                                    | adduser 1 $\times$          |               |                                                                                                    |                                                                                                    |                  |         |                                                                                                    |                    |                    | Apply | Revert | Context Help                        | Snippets                                                             |                                                   |
| He abject calested                                                                                                    | Output                      |               |                                                                                                    |                                                                                                    |                  |         |                                                                                                    |                    |                    |       |        |                                     |                                                                      |                                                   |
| No object selected                                                                                                    | Action Outp                 | ut            |                                                                                                    |                                                                                                    |                  |         |                                                                                                    |                    |                    |       |        |                                     |                                                                      |                                                   |
|                                                                                                    | # Time                      | Action        |                                                                                                    |                                                                                                    |                  |         |                                                                                                    |                    | Message            |       |        |                                     |                                                                      | Duration / Fetch                                  |
|                                                                                                    | <ul> <li>1 15:34</li> </ul> | 23 SELECT     | FROM impr                                                                                                    | rovecioud.addus                                                                                                | er LIMIT 0, 1000 |         |                                                                                                    |                    | 10 row(s) returned |       |        |                                     |                                                                      | 0.016 sec / 0.000 sec                             |
| Object Info Session                                                                                                    |                             |               |                                                                                                    |                                                                                                    |                  |         |                                                                                                    |                    |                    |       |        |                                     |                                                                      |                                                   |
| <b>T</b>                                                                                                    | 1 •                         |               | •                                                                                                    |                                                                                                    | . 1              |         | . 1                                                                                                    | .1                 |                    | •     | 1      | •                                   | 11 11 1                                                              |                                                   |

Inserting a biometric image other than that of the registered one will display error during login as shown in the images below.

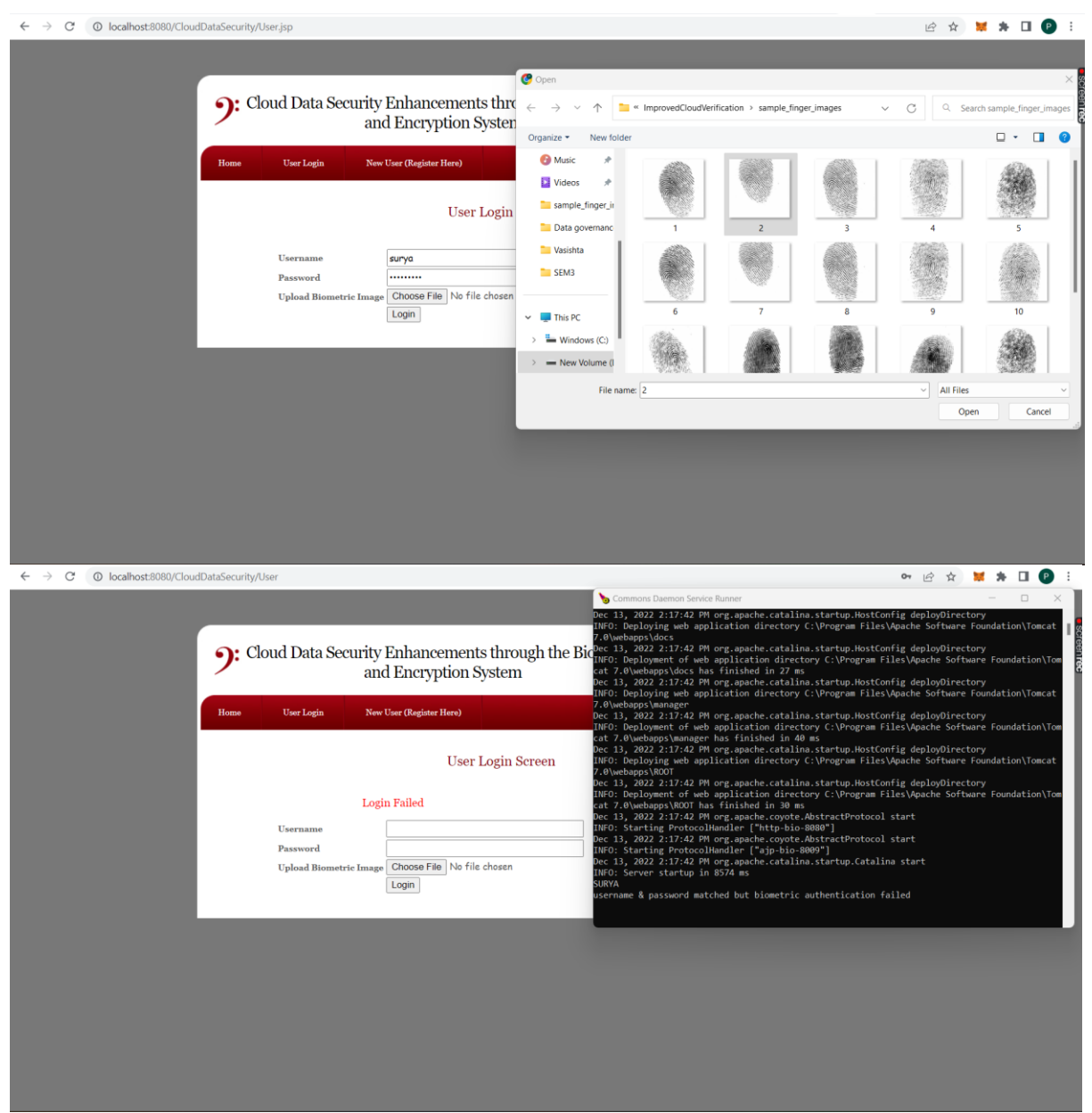

Uploading a correct biometric image in the login page will allow the user to login to the portal as shown in the images below.

| ← → C () localhost:8080/CloudDataSecurity/User                                                                                                    | 아 🔄 🗙 🗰 🗯 🖬 🕑 🗄 |
|----------------------------------------------------------------------------------------------------|-----------------|
| 2: Cloud Data Security Enhancements through the Biometric and Encryption System         Mme       User Login         Mme       User Login         User Login Screen         Login Failed         Username         Password         Upload Biometric Image         Login         Login                                                                                                    |                 |
| ← → C<br>O localhost#0880/CloudDataSecurity/User                                                                                                    | 1년 🛠 🕊 🐎 🖬 🙆 🗄  |
| • Cloud Data Security Enhancements through the Biometric and Encryption System   (March March |                 |

### **3** Uploading File to Cloud using Encryption algorithms.

After uploading the proper biometric image and successfully logging in, "Click on Upload New file" to upload the user data into the cloud.

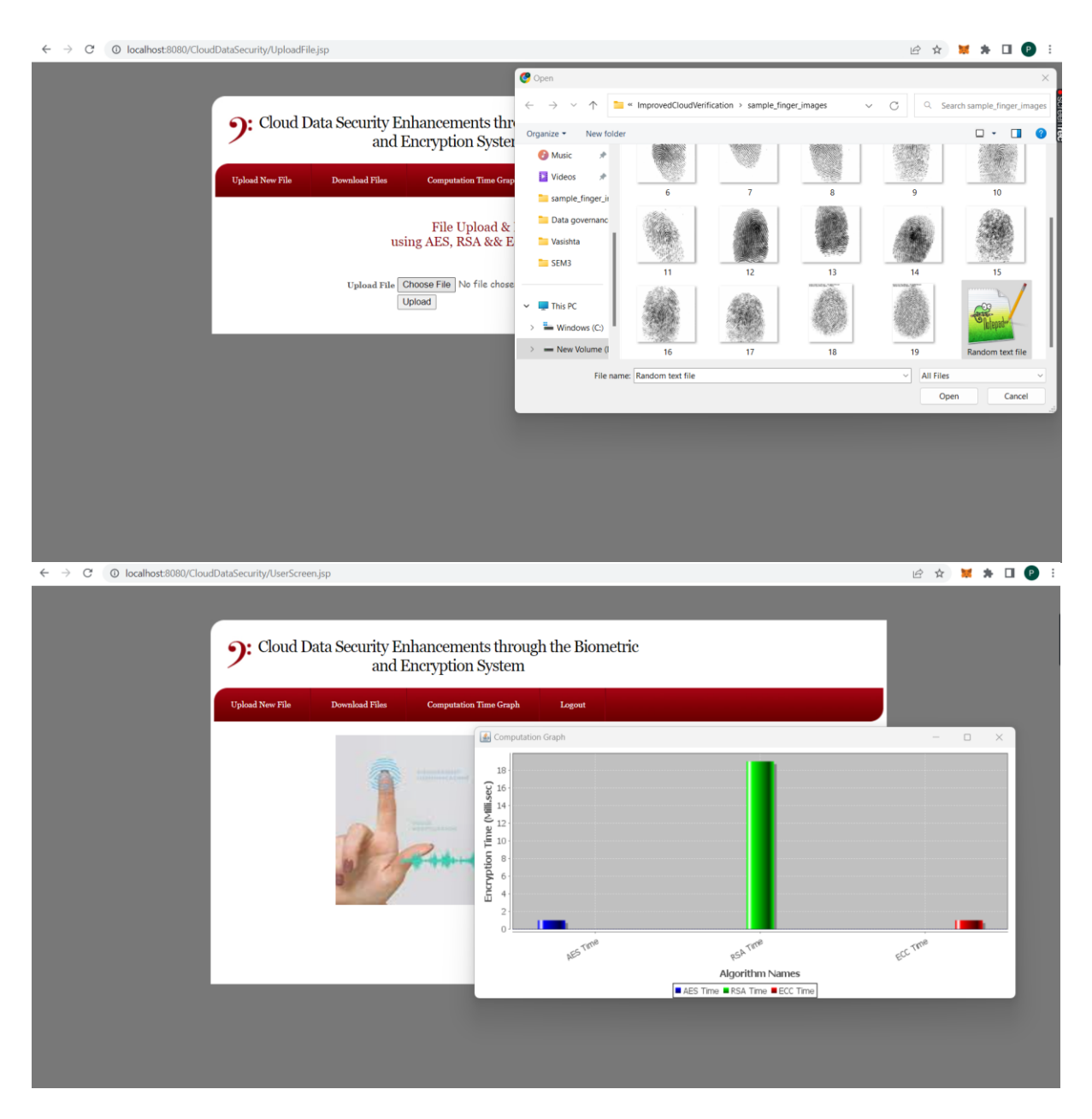

In the above screen, we have taken a random text file for uploading to the cloud and this file will be stored in Amazon S3 bucket in an encrypted format. The amazon s3 bucket will be linked to AWS user by inserting unique access key and secret key which is generated for the user. There are encryption algorithms used for comparison.

- 1. AES Advanced Encryption Standard.
- 2. RSA Rivest–Shamir–Adleman.
- 3. ECC Elliptical Curve Cryptography.

The time taken by the each encryption system for uploading the file to the cloud is shown in bar graph as shown in the screenshot above. The computation time for encryption depends on the file size.

The files which are uploaded can be seen on AWS S3 bucket under the name "hybrid-\*username\*". The below images show the encryption of the file.

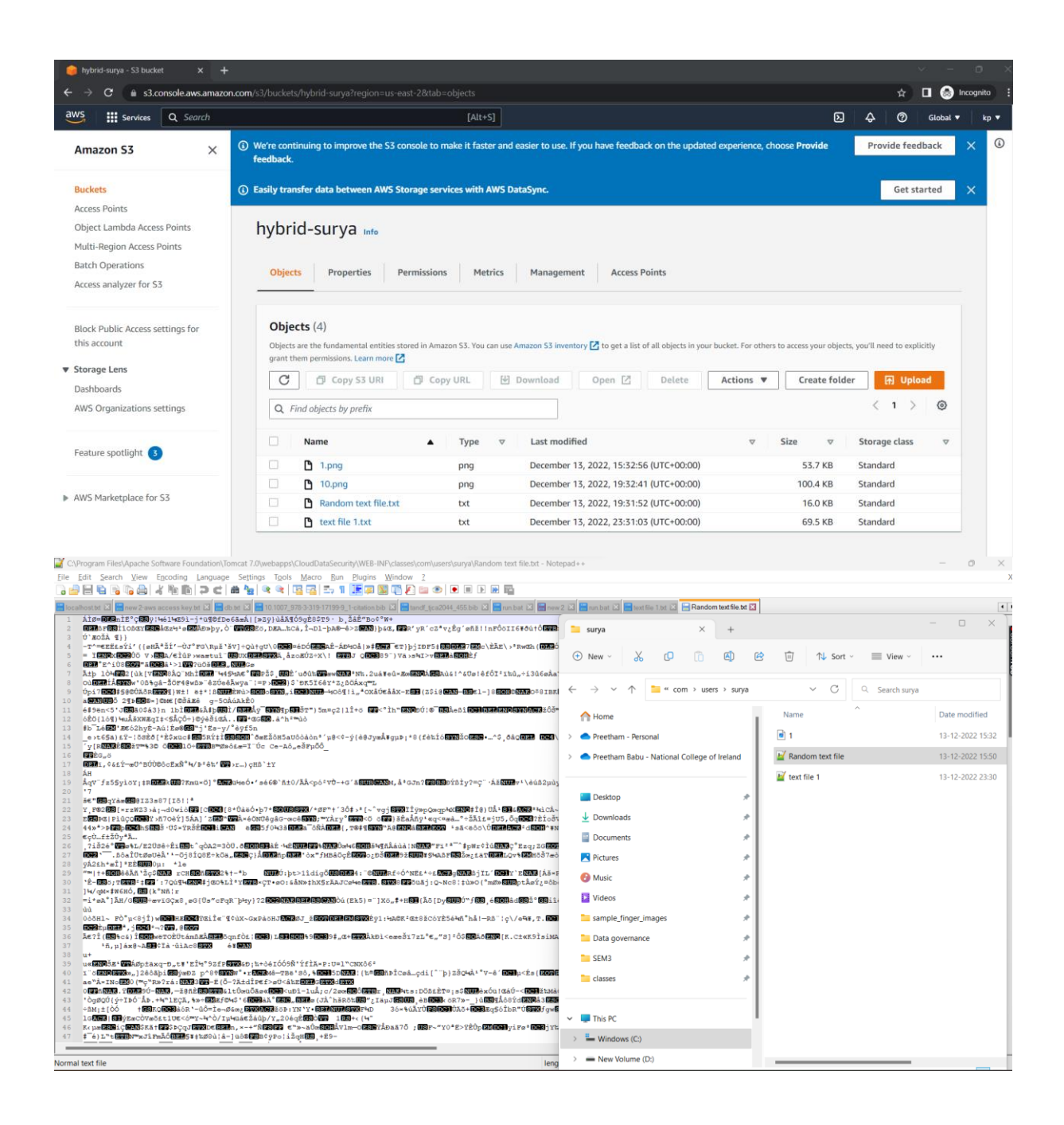

### 4 Decryption of the files.

We may then click the "Download Files" option to download the decrypted file after the files have been encrypted.

We may examine and read the correctly decrypted file as soon as it has been downloaded.

| <b>9</b> <sup>. c</sup>                                                                                                    | loud Data Security Enhancements throug<br>and Encryption System                                                                                                    | h the Biometric                                                                                                    |                                                                                                    |                                                                                                    |                                                                                                    |
|----------------------------------------------------------------------------------------------------|----------------------------------------------------------------------------------------------------|----------------------------------------------------------------------------------------------------|----------------------------------------------------------------------------------------------------|----------------------------------------------------------------------------------------------------|----------------------------------------------------------------------------------------------------|
| Upload Ne                                                                                                    | w File Download Files Computation Time Graph                                                                                                    | Logout                                                                                                    |                                                                                                    |                                                                                                    |                                                                                                    |
| View Up                                                                                                    | loaded File Data Screen                                                                                                    |                                                                                                    |                                                                                                    |                                                                                                    |                                                                                                    |
| Username                                                                                                    | Uploaded Filename                                                                                                    | Download File                                                                                                    |                                                                                                    |                                                                                                    |                                                                                                    |
| surya                                                                                                    | 1.png                                                                                                    | Click Here to Download                                                                                                    |                                                                                                    |                                                                                                    |                                                                                                    |
| surya                                                                                                    | text file 1.txt                                                                                                    | Click Here to Download                                                                                                    |                                                                                                    |                                                                                                    |                                                                                                    |
|                                                                                                    |                                                                                                    |                                                                                                    |                                                                                                    |                                                                                                    |                                                                                                    |
|                                                                                                    |                                                                                                    |                                                                                                    |                                                                                                    |                                                                                                    |                                                                                                    |
|                                                                                                    |                                                                                                    |                                                                                                    |                                                                                                    |                                                                                                    |                                                                                                    |
|                                                                                                    |                                                                                                    |                                                                                                    |                                                                                                    |                                                                                                    |                                                                                                    |
|                                                                                                    |                                                                                                    |                                                                                                    |                                                                                                    |                                                                                                    |                                                                                                    |
|                                                                                                    |                                                                                                    |                                                                                                    |                                                                                                    |                                                                                                    |                                                                                                    |
|                                                                                                    |                                                                                                    |                                                                                                    |                                                                                                    |                                                                                                    |                                                                                                    |
|                                                                                                    |                                                                                                    |                                                                                                    |                                                                                                    |                                                                                                    |                                                                                                    |
|                                                                                                    |                                                                                                    |                                                                                                    |                                                                                                    |                                                                                                    |                                                                                                    |
|                                                                                                    |                                                                                                    |                                                                                                    |                                                                                                    |                                                                                                    |                                                                                                    |
|                                                                                                    |                                                                                                    |                                                                                                    |                                                                                                    |                                                                                                    |                                                                                                    |
|                                                                                                    |                                                                                                    |                                                                                                    |                                                                                                    |                                                                                                    |                                                                                                    |
|                                                                                                    |                                                                                                    |                                                                                                    |                                                                                                    |                                                                                                    |                                                                                                    |
|                                                                                                    |                                                                                                    |                                                                                                    |                                                                                                    |                                                                                                    |                                                                                                    |
| sers\prady\Downloads\Random text file.txt - Notepad++                                                                                                    |                                                                                                    |                                                                                                    |                                                                                                    |                                                                                                    | - 0 ×                                                                                                    |
| Isers\prady\Downloads\Random text file.txt - Notepad++<br>;ditearchiew Encodinganguage Settings                                                                                                    | Tgols Macro Bun Plugins Window 2                                                                                                    |                                                                                                    |                                                                                                    |                                                                                                    | - 0 ×                                                                                                    |
| sers\prady\Downloads\Random text file.txt - Notepad++<br>dit Search View Encoding Language Settings<br>Company Company                                                                                                    | Tools Marco Ban Plugins Window Z<br>R Co Co Long Tools and the Plane Co Co Co Co Co Co Co Co Co Co Co Co Co                                                                                                    | a 7 Dawn 7 7 Dawnau 7 Dawrthi 1 yr 7 Difwydau ywddau y                                                                                                    | Random taxt file bet 🖂                                                                                                    |                                                                                                    | - 0 X                                                                                                    |
| tersignadylDownloadsWandom tert file.bt - Notepad++<br>jdt Search Yiew Excoding Language Settings<br>Provide The Provide The Provided Settings<br>with the The Provided Setting Setting Settings<br>Set discussions, stats, and author profile                                                                                                    | Tgols Marco Ban Bugins Window Z<br>C C C C C C C C C C C C C C C C C C C                                                                                                     | 1 2 2 2 2 2 2 2 2 2 2 2 2 2 2 2 2                                                                                                    | Random text file bt 🛛                                                                                                    |                                                                                                    | - 0 ×                                                                                                    |
| tersignady/Downloads/Random text file.tet - Notepad ++<br>idi Search Yew Epocolog Language Settings<br>in a set of the set of the set of                                                                                                    | Tgok Marco Ban Bugins Window /<br>Constant State of the second second seco   | /publication<br>Downloads X +                                                                                                    | Random text file bit 🖸                                                                                                    |                                                                                                    | - 0 ×                                                                                                    |
| berdynady/Downloads/Wandom text file.bt - Notepad +-<br>dit Searth Yew Epcoding Language Settings<br>■ ● ● ● ● ● ● ● ● ● ● ● ● ● ● ● ● ● ● ●                                                                                                    | Tgols Macro Bun Pugins Window 2<br>Tgols Macro Bun Pugins Window 2<br>Tgols Macro Bun Pugins Window 2<br>Tgols Macro Bun Pugins Window 2<br>Security Framework<br>Security Framework<br>security Framework<br>Security Framework                                                                                                    | Constant      Constant      Constant    | Random text file bit 2                                                                                                    | ort - View -                                                                                                    | - 0 ×                                                                                                    |
| <pre>serdprady/Downloads/Wundom text file.tt - Notepad++ dit Search Yiew Epocding Language Settings</pre>                                                                                                    | Tools Macro Ban Pugins Window 2<br>(3) 3 2 1 1 2 2 1 1 2 2 2 2 2 2 2 2 2 2 2 2                                                                                                    | Constant Constant Constan | Random text file bet 2                                                                                                    | ort ~ 🗮 View ~                                                                                                    | - 0 ×                                                                                                    |
| ersiprady Downloads Wandom text file.td - Notepad++<br>dit Search Yiew Egoding Language Settings<br>the second second second set of the second set<br>many second second second set of the second set<br>file discussions, stats, and author profile<br>the Besearch and Besign of Cloud Computing<br>Article in Lecture Motes in Computer Set<br>Octi 10.1007/97-8-1642-25541-0_55<br>H<br>PARAB<br>3 authors, including:                                                                                                    | Tools Macro Ban Bugins Wondow 2<br>Window 2<br>Tools Tools | $\begin{array}{c c c c c c c c c c c c c c c c c c c $                                                                                                    | Image: Readom text file bit Image: Image:                                                                                                    | ort ~ 🗮 View ~                                                                                                    | - 0 ×                                                                                                    |
| ersprady/Downloads/Random text file.tet - Notepad++<br>it search yiew Egoding Language Settings<br>it search yiew Egoding Language Settings<br>it search yiew Egoding I and the I is it<br>the Research and Besign of Cloud Computing<br>her Lieb and Besign of Cloud Computing<br>her Lieb Action 25541-0_55<br>17747108<br>4.515<br>5. subhors, including:<br>South and the Search of this publication ar-<br>noftware security, concolic execution, tai                                                                                                    | Tools Macro Ban Bugins Wondow 2                                                                                                    | Image: Section 1 and Image: Section 1 and Image: Secti              | Random text file bt 2                                                                                                    | ort ~                                                                                                    | - O X<br>- V<br>mloads<br>Date modifi                                                                                                    |
| ersynody/Downloads/Random text file.txt - Notepad+-<br>it search yiew Egoding Language Settings<br>The search and Design of Cloud Computing<br>tricle in Lacture Notes in Computer Sci<br>Not 10.1007/978-3-642-25541-0_95<br>ITRATOMS<br>Use Sister Section Section 2015<br>is withors, including:<br>toms of the authors of this publication are<br>oftware security, concolic execution, tai<br>netfange Section 2015<br>Interfange Section 2015<br>Interfange Section 2015<br>Inte                                                         | Tools Macro Ban Pugins Window 2                                                                                                    | Image: Second Second Secon              | Random last file to [2]                                                                                                    | ort ~ 🗮 View ~<br>Ž 🔍 Search Dow                                                                                                    | - X                                                                                                    |
| ersprady/Downloads/Random text file.tet - Notepad+-<br>it Search Yew Epochag Language Settings                                                                                                    | Tools Macro Ban Pupins Window ?<br>Tools Macro Ban Pupins Window ?<br>Tools Tools  | Image: Second second secon              | Random text file at [2]                                                                                                    | ort ~ 📃 View ~<br>7 Q. Search Dow                                                                                                    | - 0 ×                                                                                                    |
| ersprach/Downloads/Random text file.tet - Notepad-+<br>it Search Yew Epochug Language Settings<br>The Search and Design of Cloud Computing<br>for the Research and Design of Cloud Computing<br>for discussions, stats, and author profile<br>the Research and Design of Cloud Computing<br>THE Research and Design of Cloud Computing<br>the Research and Design of Cloud Computing<br>the Research and Design of Cloud Computing<br>DOI: 10.1007/978-3-642-25541-0_55<br>THE RESEARCH AND THE SEARCH AND THE<br>Note of the Authors of this publication are<br>fortware security, concolic execution, takin<br>infectious discase epidemicipy View profe-<br>ling Chan<br>Neresity of Electronic Science and Techn<br>MER FROMILE<br>Loobana Li                                                                                                    | Tools Macro Bun Dugins Window 2                                                                                                    | Image: Second second secon                            | Random text file bt<br>Random text file bt                                                                                                    | ort - View -<br>C. Search Dow                                                                                                    | - C ×                                                                                                    |
| ersprady/Downloads/Random text flats - Notepad-<br>it Search Yew Egoding Language Settings<br>it Search Yew Egoding Language Settings<br>it Search Yew Egoding I and I and I a                                                                                                    | Tools Macro Bun Pugins Window 2                                                                                                    | Constant Constant Consta  | Random text file at 2<br>Random text file at 2<br>Name<br>V Today<br>Random text file<br>Vesterday<br>P 1(1)                                                                                                    | ort * 🗮 View *<br>7 ] Q. Search Dow<br>file                                                                                                    | - 0 ×<br>- 0 ×<br>mnloads<br>Date modifi<br>13-12-2022<br>12-12-2022                                                                                                    |
| rsprady/Downloads/Random text file.td - Notepad-<br>t Search Yew Eccoding Language Settings<br>The Search and Design of Cloud Computing<br>ticle in Lecture Notes in Computer Sci<br>Or 10.1007/10-1442<br>table Search and Design of Cloud Computing<br>ticle in Lecture Notes in Computer Sci<br>Or 10.1000/10-1442<br>table Search and Design of Cloud Computing<br>ticle in Lecture Notes in Computer Sci<br>Or 10.1000/10-1442<br>table Search and Design of Cloud Computing<br>table Search and Design of Cloud Computing<br>table Search and Design of Cloud Computing<br>table Search and Design of Cloud Computing<br>table Search and Design of Cloud Computing<br>table Search and Design of Cloud Computing<br>table Search and Design of Cloud Computing<br>table Search and Design of Cloud Computing<br>table Search and Design of Cloud Computing<br>table Search and Design of Cloud Computing<br>table Search and Design of Cloud Computing<br>table Search and Design of Cloud Computing<br>ter Search and Design of Cloud Computing<br>ter Search and Design of Cloud Computing<br>ter Search and Design of Cloud Computing<br>ter Search and Design of Cloud Computing Page Search and Design of Cloud Computing<br>ter Search and Design of Cloud Computing Page Search and Design of Cloud Computing<br>ter Search and Design of Cloud Computing Page Search and Design of Cloud Computing Page Search and Design o                                                                                                    | Tools Macro Ban Bugins Wordow 2                                                                                                    | Image: Second Second Secon              | Random text file bt []<br>Name<br>Today<br>Random text file                                                                                                    | ort ~ 🗮 View ~<br>3 🔍 Q. Search Dow<br>file                                                                                                    | - 0 ×<br>- 0 ×<br>wrloads<br>Date modifi<br>13-12-2022<br>12-12-2022                                                                                                    |
| erspandy/Downloads/Random text file.tet - Notepad-<br>tit Search Yew Egoding Language Settings                                                                                                    | Tools Macro Ban Fugins Wordow 2<br>Tools Macro Ban Fugins Wordow 2<br>Tools Joba 2019 The second second sec     | Z Problematic Constructions of the section of a section of a sec  | Random text file bt 2<br>C T T S Name Today Random text fi Vesterday I T S T S T S T S T S T S T S T S T S T                                                                                                    | ort ~ 🔲 View ~<br>7 Q. Search Dow<br>Rie<br>ws-x64 bin                                                                                                    | - 0 ×                                                                                                    |
| ersprady/Downloads/Random text file.tet - Notepad+-<br>it Search Yew Epochug Language Settings                                                                                                    | Tools Macro Ban Flugins Window 2<br>Tools Macro Ban Flugins Window 2<br>Tools Tools Tool | Prethan Basual     Prethan Basual     Prethan     Prethan     Prethan  | Random last file at [2]                                                                                                    | ort ~ 🗮 View ~<br>7 0. Search Dow<br>Tile<br>ws-x64_bin                                                                                                    | - 0 ×<br>×<br>wrloads<br>Date modifi<br>13-12-2022<br>11-12-2022<br>11-12-2022<br>11-12-2022<br>11-12-2022                                                                                                    |
| erspracy/Downloads/Random text flatt - Notepad-<br>it Search Yew Epochug Language Setting:<br>The Search and Design of Cloud Campuing<br>Free discussions, stats, and author profile<br>the Reservice and Design of Cloud Campuing<br>Free discussions, stats, and author profile<br>the Reservice and Design of Cloud Campuing<br>THE Reservice and Design of Cloud Campuing<br>tool 10.007/978-3-642-25541-0_55<br>THE Search And Design of Cloud Campuing<br>THE Search And Design of Cloud Campuing<br>THE Search And Design of Cloud Campuing<br>THE Search And Design of Cloud Campuing<br>Search Search And Design of Cloud Campuing<br>Search Search And Design of Cloud Campuing<br>HE FROTILE<br>Cloosean Li<br>Poinse This Search Size Campuses of Design of Cloud Campuing<br>HI conserved Size Campuses of Design of Cloud Campuing<br>HI conserved Size Campuses of Design of Cloud Campuing<br>HI conserved Size Campuses of Design of Cloud Campuing<br>HI conserved Size Campuses of Design of Cloud Campuing<br>He was has requested shancessent of the<br>C. Fw (Ed.): Advances in Computer, Communi-<br>tive Search and Design of Cloud Campuing<br>Here The Search And Design of Cloud Campuing<br>Here The Search And Design of Cloud Campuing                                                                                                    | Tools Macro Bun Dugins Window 2                                                                                                    | Constant Constant Section Section Sectio  | Random text file bt 2<br>Random text file bt 2<br>Name<br>- Today<br>Mandom text file<br>- Vesterday<br>I (1)<br>- Eartier this week<br>Mandom text file<br>- Vesterday<br>I (1)<br>- Eartier this week<br>Mandom text file<br>- Vesterday<br>- Vesterday<br>- D (1)<br>- Eartier this week<br>- D (1)<br>- Eartier this week<br>- D (1)<br>- Eartier this week<br>- D (1)<br>- Eartier this week<br>- D (1)<br>- Eartier this week<br>- D (1)<br>- Eartier this week<br>- D (1)<br>- Eartier this week<br>- D (1)<br>- Eartier this week<br>- D (1)<br>- Eartier this week<br>- D (1)<br>- Eartier this week<br>- D (1)<br>- Eartier this week<br>- D (1)<br>- Eartier this week<br>- D (1)<br>- Eartier this week<br>- D (1)<br>- D (1)<br>-                                                                                                    | ort ~ 📰 View ~<br>7 Q. Search Dow<br>11e<br>ws-x64_bin                                                                                                    | - 0 ×<br>wnloads Date modifi 13-12-2022 11-12-2022 11-12-2022 11-12-2022                                                                                                    |
| ersprady/Downloads/Random text flext - Notepad-<br>dit Search Yiew Egoding Language Settings                                                                                                    | Tools Macro Bun Pugins Window 2                                                                                                    | Control Control Contro Control Control Control Control Control Control Control Control C  | Random text file at 2<br>Random text file at 2<br>Name<br>Today<br>Random text 1<br>Vesterday<br>Sandom text 1<br>Vesterday<br>Sandom text 1<br>Vesterday<br>Vesterday<br>Sandom text 1<br>Vesterday<br>Vesterday                                                                                                    | ort - View -<br>C. Search Dow<br>The<br>ws-s64_bin                                                                                                    | - 0 ×<br>- 0 ×<br>mnloads<br>13-12-2022<br>11-12-2022<br>11-12-2022<br>11-12-2022                                                                                                    |
| ersynady/Downloads/Random text file.td - Notepad-<br>di Search Yiew Epocing Language Settings                                                                                                    | Tools Macro Bun Pugins Wordow 2                                                                                                    | Counter      Counter       | Random text file bt [2]<br>Random text file bt [2]<br>Name<br>Today<br>Random text file<br>Vesterday<br>(a) 1(1)<br>Earlier this week<br>(a) gds-14, window<br>(b) 2<br>(c) 1<br>Last week                                                                                                    | ort ×                                                                                                    | - 0 ×<br>- 0 ×<br>wrloads<br>Date modifi<br>13-12-2022<br>12-12-2022<br>11-12-2022<br>11-12-2022<br>11-12-2022<br>11-12-2022<br>11-12-2022                                                                                                    |
| ersynady/Downloads/Random text file.bt - Notepad-<br>di Search Yiew Egoding Language Settings                                                                                                    | Tools Macro Ban Pugins Wordow 2                                                                                                    | Image: Second Second Secon                            | Random text file bt 2<br>Random text file bt 2<br>Name<br>Today<br>Random text file<br>Vesterday<br>1 (1)<br>Earlier this week<br>dici-14, window<br>2<br>1 1<br>Last week<br>file taxter<br>file taxter                                                                                                    | ort ~ E View ~<br><sup>3</sup> Q. Search Dow<br>Tile<br>ws-x64_bin<br>4,455                                                                                                    | - 0 ×<br>••••• •••• •••• •••• •••• •••• ••••                                                                                                    |
| endpadd/Downloads/Wandom text file.td - Notepad+-<br>di Search Yew Encoding Language Settings<br>in the setting of the setting of the setting<br>in the setting of the setting of the setting of the<br>file setting of the setting of the setting of the<br>file setting of the setting of the setting of the<br>setting of the setting of the setting of the<br>setting of the setting of the setting of the<br>setting of the setting of the setting of the<br>setting of the setting of the setting of the<br>setting of the setting of the setting of the<br>setting of the setting of the setting of the<br>setting of the setting of the setting of the<br>setting of the setting of the setting of the<br>setting of the setting of the setting of the<br>setting of the setting of the setting of the<br>set setting of the setting of the setting<br>set setting of the setting of the setting<br>and the set setting of the setting of the<br>set set setting of the setting of the setting<br>All content following of the setting<br>framework file. Setting of the setting<br>a set setting of the setting of the setting<br>a setting of the setting of the setting<br>a setting of the setting of the setting<br>a setting of the setting of the setting<br>a setting of the set set setting of the setting<br>a setting of the setting of the setting of the set set set setting<br>a setting of the set set setting of the setting of the set set set setting<br>a set setting of the set set set setting of the set set set setting<br>a set setting the set set set set setting of the set set set setting<br>a set setting the set set set set setting of the set set set setting the set set set set setting the set set set set set set set set set se                                                                                                    | Tools Macro Ban Pugins Window 2                                                                                                    |                                                                                                    | Random text file to [2]<br>Random text file to [2]<br>Name<br>Today<br>Random text file<br>Vesterday<br>[2] Random text file<br>Vesterday<br>[2] Random text file<br>(2) Random text file<br>(3) Random text file<br>(4) Random text file<br>(4) Random text file<br>(4) Random text file<br>(4) Random text file<br>(4) Random text file<br>(4) Random text file<br>(4) Random text file<br>(4) Random text file<br>(4) Random text file<br>(4) Random text file<br>(4) Random text file<br>(5) Random text file<br>(5) Ran                                                                                                    | ort ~ 🗮 View ~<br>3 Q. Search Dow<br>Tile<br>ws-x64_bin<br>1,455<br>1,455                                                                                                    | - 0 ×<br>••••• •••• •••• •••• •••• •••• ••••                                                                                                    |
| endpadd/Downloads/Wandom text file.td - Notepad+-<br>di Search Yew Egoding Language Settings                                                                                                    | Tools Macro Bun Dugins Window 2                                                                                                    | Zenchus Z Beacter Ibe 2 Beacter see the set<br>Zenchus Leaster 2 Beacter see the set<br>Zenchus Leaster 2 C C C<br>Cominads<br>Cominads<br>Preetham Rabu - National College of Ireland<br>Desktop<br>Zencents<br>Documents<br>Pretures<br>Set C<br>Documents<br>Pretures<br>Set C<br>Documents<br>Set C<br>Documents<br>Set C<br>Documents<br>Set C<br>Documents<br>Set C<br>Documents<br>Set C<br>Documents<br>Set C<br>Documents<br>Set C<br>Documents<br>Set C<br>Documents<br>Set C<br>Documents<br>Set C<br>Documents<br>Set C<br>Documents<br>Set C<br>Documents<br>Documents                                                                                                    | Random text file bt 2<br>Random text file bt 2<br>Name                                                                                                    | ort ~ 📃 View ~<br>3 Q. Search Dow<br>18e<br>ws-x64_bin<br>4_455<br>xygen-3a-win32-x06_64<br>e-win64                                                                                           | - 0 ×<br>•••• ••• ••• ••• ••• ••• ••• ••• •••                                                                                                    |
| endpadd/Downloads/Wandom text file.td - Notepad-<br>di Search Yew Encoding Language Settings                                                                                                    | Tools Macro Bun Pugins Window 2                                                                                                    | Control      Control       | Random text file at [2]<br>C: 11 14 s<br>Name<br>- Today<br>Mame<br>- Today<br>Mandom text file<br>- Vesterday<br>I (1)<br>- Earlier this week<br>G idk-14_window<br>I (2)<br>- Last week<br>Candom text file<br>- Vesterday<br>I (1)<br>- Earlier this week<br>G idk-14_window<br>I (2)<br>- Last week<br>Candom text file<br>- Code<br>- Code                              | ort ~ 📃 View ~<br>3 Q. Search Dow<br>Tile<br>ws-x64_bin<br>4,455<br>xygen-3a-win32-x86_64<br>e-win64<br>dows-x64_bin                                                                          | - 0 ×<br>- 0 ×<br>- |
| ersynody/Downloads/Random text file.td - Notepad-<br>dit Search Yiew Egoding Language Settings                                                                                                    | Tools Macro Bun Pugins Window 2                                                                                                    |                                                                                                    | Random text file at [2]<br>Random text file at [2]<br>Name<br>Today<br>Random text file<br>Vesterday<br>(a) 1(1)<br>Earlier this week<br>(b) 14, window<br>(c) 2<br>(c) 14<br>(c) 14, window<br>(c) 2<br>(c) 14<br>(c) 14, window<br>(c) 2<br>(c) 15, co204<br>(c) 15, co204<br>(c) 15, co                                                                                                    | ort ~ 📃 View ~<br>7 Q. Search Dow<br>10<br>11<br>14<br>14<br>14<br>14<br>14<br>15<br>14<br>15<br>14<br>15<br>14<br>15<br>14<br>15<br>16<br>16<br>16<br>16<br>16<br>16<br>16<br>16<br>16<br>16 | - 0 × wrloads Date modifi 13-12-2022 11-12-2022 11-12-2022 11-12-2022 09-12-2022 06-12-2022 06-12-202 06-12-202 06-12-202 06-12-202 06-12-202 06-12-12-202 06-12-202 06-12-202 06-12-12-202 06-12-12-202 06-12-12-202 06-12-12-202 06-12-12-12 06-12-12-12 06-12-12-12 06-12-12 06-12-12 06-12-12 06-12-12 06-12-12 06-12-12 06-12-12 06-12-12 06-12-12 06-12-12 06-12-12 06-12-12 06-12-12 06-12-12 06-12-12 06-12-12 06-12 06-12-12 06-12 06-12-12 06-12 06-1                                                                                                    |
| endpaddyDownloadsRandom text file.td - Notepad-<br>di Search Yiew Egoding Language Settings                                                                                                    | Tools Macro Bun Pugins Window 2                                                                                                    |                                                                                                    | Random text file bt []<br>Random text file bt []<br>Name<br>Today<br>Random text file<br>Vesterday<br>() 1(1)<br>Earlier this week<br>() jdk-14, window<br>() 2<br>() 1<br>Last week<br>() idk-14, window<br>() 2<br>() 1<br>() 2<br>() 1<br>() 2<br>() 2<br>() 1<br>() 2<br>() 2<br>( | ort ×                                                                                                    | − □ ×                                                                                                    |
| <pre>sendpady/Downloads/Wandom text file.td - Notepad+-<br/>dit Search Yew Encoding Language Settings</pre>                                                                                                    | Tools Macro Ban Pugins Wordow 2<br>Tools Macro Ban Pugins Wordow 2<br>Tools Tools The Learney Part of the Part of the  | Pretham Seture     Pretham Seture     Pretham Seture     Pretham Seture     Pretham Seture     Pretham Seture     Pretham Seture     Pretham Seture     Pretham Seture     Pretham     Seture     Pretham     Seture     Seture    | Random text file bt []<br>Random text file bt []<br>Name<br>Today<br>Fandom text file<br>Vesterday<br>If fandom text file<br>Vesterday<br>If fandom text file<br>Vesterday<br>If fandom text file<br>Vesterday<br>If fandom text file<br>Vesterday<br>If fandom text file<br>Vesterday<br>If fandom text file<br>If fandom text file<br>If fandom t                                                                                                    | ort ~ 📃 View ~<br>3 Q. Search Dow<br>Tile<br>4.455<br>swygen-3a-win32-x86_64<br>dows-x64_bin<br>wygen-3a-win32-x86_64<br>a                                                                    | - 0 ×<br>- 0 ×<br>- |
| <pre>bencymady/Downloaddy/Lundom text file.tot - Notepad<br/>Edit Search Yew Egocding Language Settings<br/>Edit Search Yew Egocding Language Settings<br/>Edit Search Yew Egocding Language Settings<br/>Edit Search Yew Egocding Language Settings<br/>Edit Search Yew Egocding Language Settings<br/>Edit Search Yew Egocding Language Settings<br/>Edit Search Yew Egocding Language Settings<br/>Doi: 10.1007/978-3-642-25541-0_95<br/>CTTATIONE<br/>2015 Search Yew Egocding Search Yew Egoc<br/>Edit Search Yew Egocding Search Yew Egoc<br/>Edit Search Yew Egocding Search Yew Egoc<br/>Edit Search Yew Egoc Search Yew Egoc<br/>Edit Search Yew Egoc Search Yew Egoc<br/>Edit Search Yew Egoc Search Yew Egoc<br/>Edit Search Yew Egoc Search Yew Egoc<br/>Edit Search Yew Egoc Search Yew Egoc<br/>Edit Search Yew Egoc Search Yew Egoc<br/>Fing Ches<br/>Edit Search Yew Egoc Search Yew Egoc<br/>Fing Ches<br/>Edit Search Yew Egoc Search Yew Egoc<br/>Fing Ches<br/>Edit Search Yew Egoc Search Yew Egoc<br/>Fing Ches<br/>Edit Search Yew Egoc Search Yew Egoc<br/>Fing Ches<br/>Edit Search Yew Egoc Search Yew Egoc<br/>Fing Ches<br/>Int Search Yew Egoc Search Yew Egoc<br/>Yew Egoc Search Yew Egoc Search Yew Egoc<br/>Yew Egoc Search Yew Egoc<br/>Fing Ches<br/>Int Search Yew Egoc Search Yew Egoc<br/>Yew Egoc Fing Ches<br/>Int Search Yew Egoc Search Yew Egoc<br/>Yew Egoc Search Yew Egoc<br/>Yew Egoc Search Yew Egoc<br/>Fing Ches<br/>Int Search Yew Egoc Search Yew Egoc<br/>Yew Egoc Fing Ches<br/>Int Search Yew Egoc Search Yew Egoc<br/>Yew Egoc Fing Ches<br/>Int Search Yew Egoc Fing Ches<br/>Int Search Yew Egoc Fing Ches<br/>Int Search Yew Egoc Fing Search Yew Egoc<br/>Yew Hese Search Yew Egoc This paper J<br/>Yew Hese Search Yew Perkers, and Points Pyrolems<br/>In Ches Park A Cloud Computing Search Yew Fing Ches<br/>In Search Yew Hese Search Yew Hese Search Yew Hese<br/>Yew Hese Search Yew Perkers, and Points Pyrolems Internet Parkers, And Search Yew Hese Search Yew Hese Search Yew He</pre> | Tools Macro Bun Pugins Window 2                                                                                                    |                                                                                                    | Random text file at [2]<br>Part of the set [2]<br>Name<br>Today<br>Random text file<br>Vesterday<br>I (1)<br>Earlier this week<br>I (1)<br>Earlier this week<br>I (1)<br>Last week<br>I (1)<br>Earlier this week<br>I (1)<br>Earlier this week<br>I (1)<br>Earlier this week<br>I (1)<br>Earlier this week<br>I (1)<br>Earlier this week<br>I (1)<br>Earlier this week<br>I (1)<br>Earlier this week<br>I (1)<br>Earlier this week<br>I (1)<br>Earlier this week<br>I (1)<br>Earlier this week<br>I (1)<br>Earlier this week<br>I (1)<br>Earlier this week<br>I (1)<br>Earlier this week<br>I (1)<br>Earlier this week<br>Earlier this week<br>I (1)<br>Earlier this week<br>I (1)<br>Earlier this week<br>Earlier this week<br>Earlier t                                                                                                    | ort ~ 📃 View ~<br>7 Q. Search Dow<br>18e<br>4.455<br>svygen-3a-win32-x86_64<br>dows-x64_bin<br>avgen-3a-win32-x86_64<br>1                                                                     | - 0 ×<br>•••• ••• ••• ••• ••• ••• ••• ••• •••                                                                                                    |
| Unersprach/Clownloads/Elandom text file.tr Notepad-<br>folt Search Yuw Encoding Language Settings<br>Control Control Control Control Control Control<br>Sec discussions, stats, and author profile<br>The Beauseins and Tesign ed Cload Computing<br>The Beauseins, stats, and author profile<br>The Second Control Control Control<br>Control Control Control Control<br>11<br>21<br>21<br>20<br>21<br>21<br>21<br>21<br>21<br>21<br>21<br>21<br>21<br>21                                                                                                    | Tools Macro Ban Pugins Window 2                                                                                                    |                                                                                                    | Random text file at [2]<br>Random text file at [2]<br>Name<br>Today<br>Name<br>Today<br>Name<br>Today<br>P 10)<br>Carlier this week<br>jdk-14_windou<br>P 2<br>I 1)<br>Carlier this week<br>file tradt_tiga204<br>file tradt_tiga204<br>fi                                                                                                    | ort ~ 📃 View ~<br>3 Q. Search Dow<br>Tile<br>ws-x64_bin<br>4,455<br>xygen-3a-win32-x86_64<br>dows-x64_bin<br>xygen-3a-win32-x86_64<br>project Report Template                                 | −                                                                                                    |

### References

(Vazan, 2022), <u>https://sourceafis.machinezoo.com/</u>

Java JDK 1.8 and 14, https://www.oracle.com/ie/java/technologies/downloads/

Apache Tomcat, <u>https://tomcat.apache.org/</u>

MySQL Workbench, <a href="https://www.mysql.com/products/workbench/">https://www.mysql.com/products/workbench/</a>